## Win10: Ripristino BOOT UEFI (GPT)

**1°** - lasciare solo l'Hardisk con Win8/10 (<u>scollegare eventuali Hardisk secondari</u>)

2° - avviare il PC con un DVD o USB Boot, alla seguente schermata premere SHIFT + 10

| 🗳 Windows Setup                                                         | - • ×    |
|-------------------------------------------------------------------------|----------|
|                                                                         |          |
|                                                                         |          |
| Language to install: English (United States)                            | <b>.</b> |
| Time and currency format: English (United States)                       | •        |
| Keyboard or input method: US                                            | •        |
| Enter your language and other preferences and click "Next" to continue. |          |
| © 2016 Microsoft Corporation. All rights reserved.                      | Next     |

**3°** - quindi, scrivere al Prompt: Diskpart

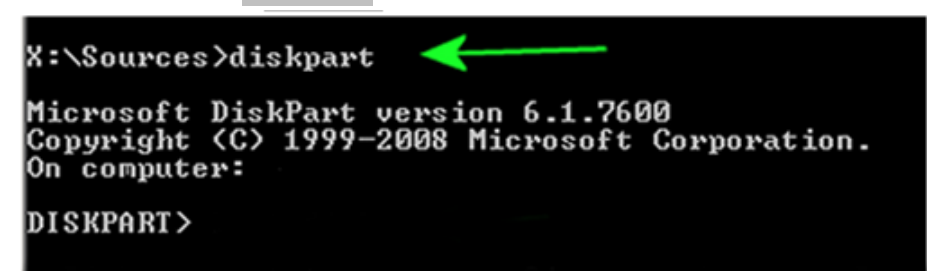

4° - la partizione UEFI è di tipo FAT32 e varia dai 100Mb ai 300Mb, per selezionarla: List Vol

| DISKPART> list vol |                  |        |        |            |               |                          |                  |                    |  |  |
|--------------------|------------------|--------|--------|------------|---------------|--------------------------|------------------|--------------------|--|--|
|                    | Volume           | ###    | Let.   | Etichetta  | Fs            | Tipo<br>                 | Dim              | Stato              |  |  |
|                    | Volume<br>Volume | 0<br>1 | G<br>C | ESD-ISO    | UDF<br>NTFS   | CD-ROM<br>Windows        | 3344 Mb<br>24 Gb | Integro<br>Integro |  |  |
|                    | Volume<br>Volume | 2<br>3 | D      | Ripristino | NTFS<br>FAT32 | Partizione<br>Partizione | 300 Mb<br>100 Mb | Integro<br>Integro |  |  |

5° - selezioniamo il "Volume 3" con il comando: Sel Vol 3

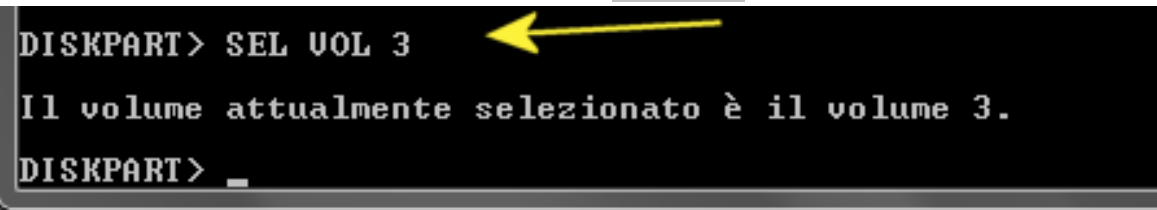

6° - assegniamo la lettera W: alla partizione UEFI FAT32 da 100Mb, col comando: Assign Letter=w:

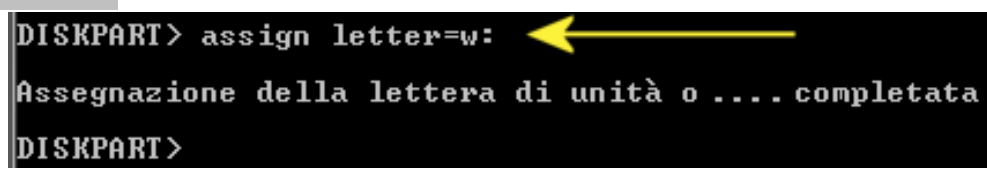

7° - a questo punto digitiamo EXIT per uscire dall'ambiente DISKPART: EXIT

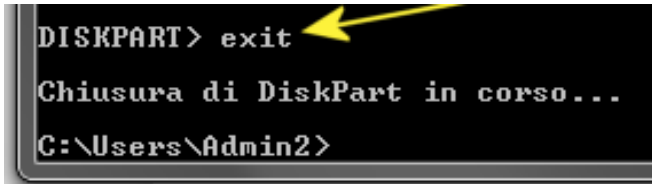

**7°** - infine digitiamo questi comandi per completare il ripristino:

- cd /d W:\EFI\Microsoft\Boot\
- Bootrec /fixboot
- ren BCD BCD.bak
- bcdboot C:\Windows /l it-it /s W: /f ALL

C:\Windows ... perchè Windows in questo caso si trova su C = Volume 1

Se tutto è andato a buon fine, il BOOT UEFI (GPT) è stato ripristinato, riavviare il PC e verificare se Windows si avvia normalmente.